#### Go to fairentry.com

#### Click on Find Your Fair

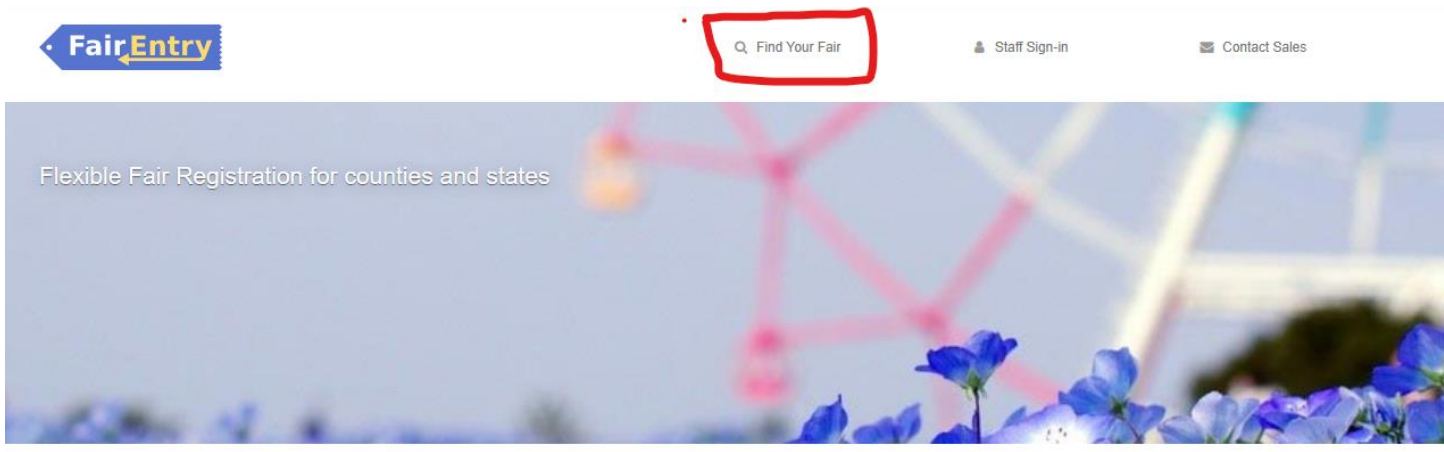

Search by keyword: Highland Then click search Or you can scroll down to Ohio and Click on 2023 Highland County Fair

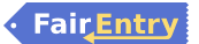

# **Find Your Fair**

| Search by keyword<br>(Optional) | highland                    |          |
|---------------------------------|-----------------------------|----------|
| Sorted by<br>Filter by State    | State                       | <b>~</b> |
|                                 | Select a State from the Map |          |
|                                 | Q Search                    |          |

| 2023 Hartford Fair<br>August 06 - August 13, 2023              |
|----------------------------------------------------------------|
| 2023 Henry County Junior Fair<br>August 10 - August 17, 2023   |
| 2023 Highland County Fair<br>September 03 - September 09, 2023 |
| 2023 Holmes County Jr Fair                                     |

August 07 - August 12, 2023

If you are a 4-H member, please use your 4-H Online username and password. (4-H members that also have FFA projects, use your 4-H Online sign-in)

If you are a FFA or FCCLA member, you will need to create a Fair Entry account, see picture below.

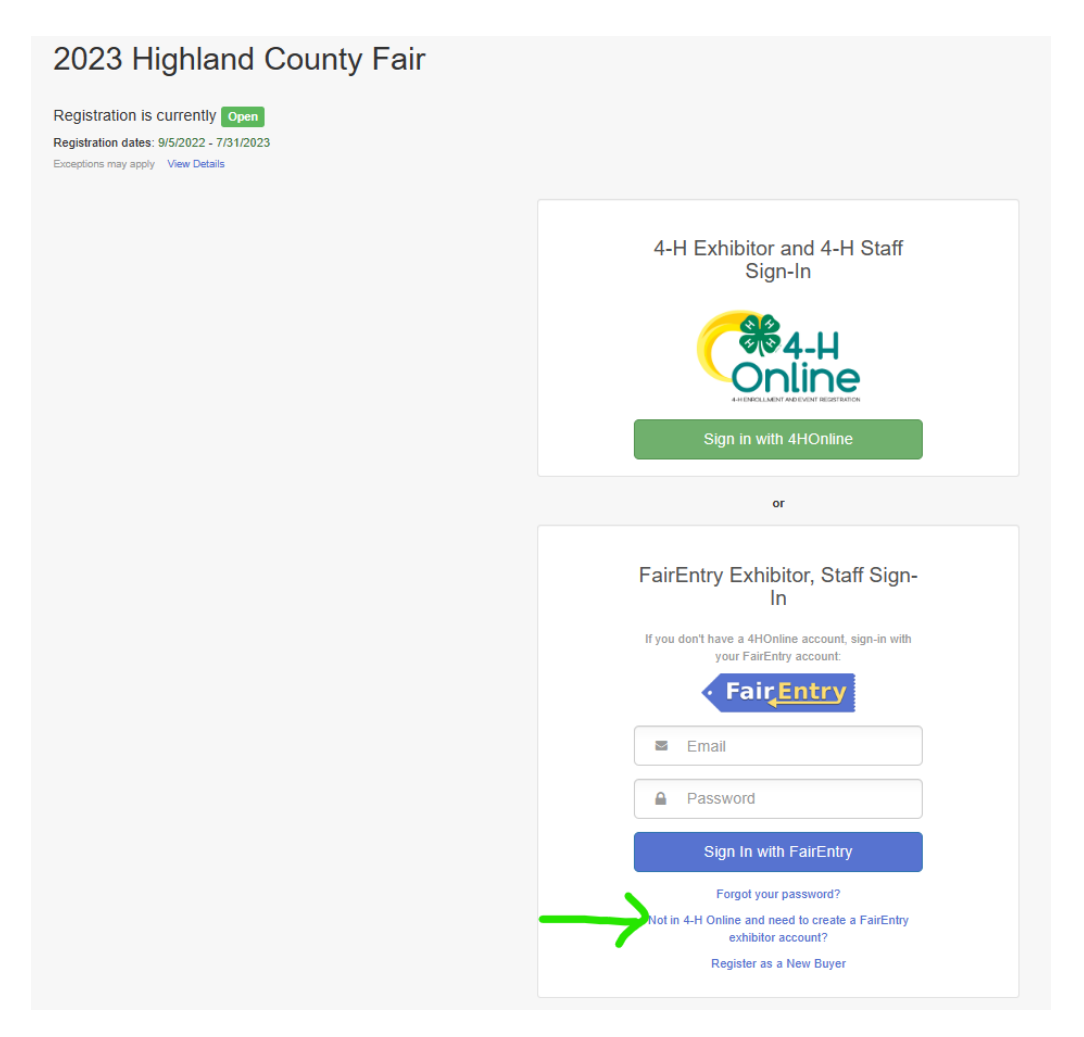

Once you get logged in, it will show you this page. Click begin registration.

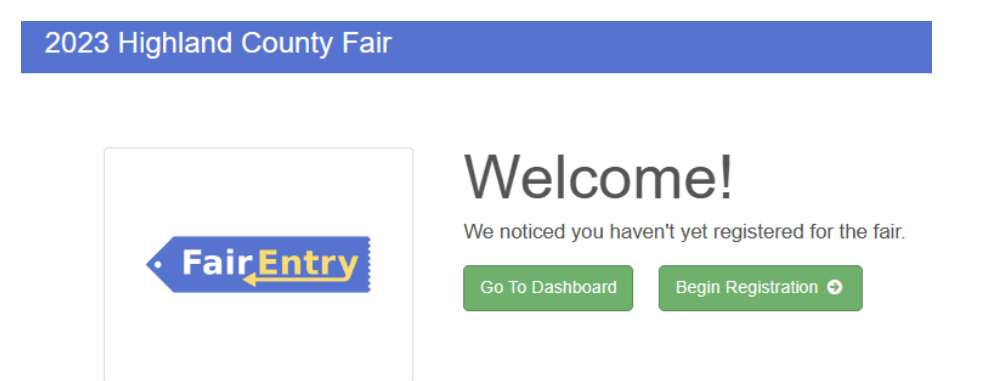

You will want to register an individual. Click Individual.

| 2023 Highland County F | air           |                          |           | k_fannin15@yahoo.com → |
|------------------------|---------------|--------------------------|-----------|------------------------|
| Exhibitors             | Entries       |                          | Payment   | \$0.00                 |
|                        | Do you want t | to register an <b>In</b> | dividual? |                        |
|                        |               | 💧 Individual             |           |                        |

If you already have an account (like the one below) you would select the exhibitor but if you do not have any exhibitors listed, you will need to create an exhibitor from scratch.

| nty Eair<br>New Individua | l Exhibitor                             |          |
|---------------------------|-----------------------------------------|----------|
| Select an Existing perso  | on to continue                          |          |
| •                         | Fannin, Munroe<br>8/02/2003 - Age 19    |          |
|                           | - OR - Create an Exhibitor From Scratch |          |
|                           | Cancel                                  | Continue |

If you are creating an exhibitor from scratch you will need to put in their First and Last name, Date of Birth, and Gender then click continue.

| New Individual Exhibitor    |            |        |         |   |
|-----------------------------|------------|--------|---------|---|
| First Name<br>(Required)    |            |        |         |   |
| Last Name<br>(Required)     |            |        |         |   |
| Date of Birth<br>(Required) |            |        |         | Ê |
| Gender<br>(Required)        |            |        |         | • |
| A The form is               | incomplete | Cancel | Continu | e |

Then you will enter in the Home Phone Number, Email address, cell phone number. Then click continue.

| 2023 Highland Cour          | nty Fair                                  |                                                                                                 | k_fannin15@yahoo.com +                 |
|-----------------------------|-------------------------------------------|-------------------------------------------------------------------------------------------------|----------------------------------------|
| Exhibitors                  | Entries                                   | Payment                                                                                         | \$0.00                                 |
| Fannin, Munroe<br>8/02/2003 | Personal Details Contact Info             | 3 4<br>Address Questions                                                                        | 5<br>Review                            |
|                             | Contact Info                              |                                                                                                 |                                        |
|                             | Home Phone Number<br>(Required)           | This field is required                                                                          |                                        |
|                             |                                           | Format: ###-### or ##########                                                                   |                                        |
|                             | Email Address<br>(Optional)               | mfannin11@yahoo.com<br>Format: name@website.com                                                 |                                        |
|                             | Cell Phone Number<br>(Optional)           | Format: ###-### or ##########                                                                   |                                        |
|                             |                                           | Specify your cell phone number (and cell phone<br>receive SMS Text messages about your FairEntr | provider) if you want to<br>y records. |
|                             | Cell Phone Carrier<br>(Optional)          |                                                                                                 | ~                                      |
|                             | ▲ The form is incomplete. Please complete | te the form.                                                                                    |                                        |
|                             |                                           |                                                                                                 | Continue 🥹                             |

Then you will enter your correct address and then click continue.

| 2023 Highland Count | y Fair                                                                                            |                                         | k_fannin15@yahoo.com →   |
|---------------------|---------------------------------------------------------------------------------------------------|-----------------------------------------|--------------------------|
| Exhibitors          | Entries                                                                                           | Payment                                 | \$0.00                   |
| Fannin, Munroe      | Personal Details Contact Info                                                                     | 3<br>Address                            | 4 5<br>Questions Review  |
|                     | Address                                                                                           |                                         |                          |
|                     | The exhibitor's address is very important!<br>If this exhibitor will be receiving checks from the | fair, those checks will be mailed to th | e address entered here.  |
|                     | 7971 New Vienna Road<br>Hillsboro, OH<br>45133                                                    | Address<br>(Required)                   | This field is required   |
|                     |                                                                                                   | Address<br>continued<br>(Optional)      |                          |
|                     |                                                                                                   | City<br>(Required)                      |                          |
|                     |                                                                                                   |                                         | A This field is required |
|                     |                                                                                                   | State<br>(Required)                     | Ohio 🗸                   |
|                     |                                                                                                   | Postal Code<br>(Required)               |                          |
|                     |                                                                                                   |                                         | A This field is required |
|                     |                                                                                                   |                                         |                          |
|                     |                                                                                                   |                                         | Continue O               |

Answer any questions that may be asked. Click continue if there are none.

| 2023 Highland County Fair k_fannin15@yahoo.com -            |                                   |         |                  |  |
|-------------------------------------------------------------|-----------------------------------|---------|------------------|--|
| Exhibitors                                                  | Entries                           | Payment | \$0.00           |  |
| Fannin, Munroe<br>8/02/2003<br>2<br>O Delete this Exhibitor | Personal Details Contact Info     | Address | Questions Review |  |
|                                                             | Questions                         |         |                  |  |
|                                                             | There are no questions to answer. |         |                  |  |
|                                                             |                                   |         | Continue O       |  |

Review all the information that is listed. Click continue to entries.

| 2023 Highland County                                        | / Fair                                     |                     |        |                    | k_fannin15@yahoo.com + |
|-------------------------------------------------------------|--------------------------------------------|---------------------|--------|--------------------|------------------------|
| Exhibitors                                                  | Entries                                    | $\rangle$           | Paym   | ent                | \$0.00                 |
| Fannin, Munroe<br>8/02/2003<br>2<br>O Delete this Exhibitor | Personal Details                           | Contact Info        | Addres | ss Questions       | 5<br>Review            |
|                                                             | Please review the ex                       | khibitor registrati | ion.   | C                  | Continue to Entries 🕤  |
|                                                             | Personal Details                           |                     | Edit   | Contact Info       | Edit                   |
|                                                             | First Name                                 | Munroe              |        | Email              | mfannin11@yahoo.com    |
|                                                             | Last Name                                  | Fannin              |        | Home Phone         | 937-515-9509           |
|                                                             | Birthdate                                  | 8/02/2003           |        | Cell Phone         | 937-515-9509           |
|                                                             | Gender                                     |                     |        | Cell Phone Carrier |                        |
|                                                             | Address                                    |                     | Edit   |                    |                        |
|                                                             | 10630 Jones Road<br>Hillsboro, OH<br>45133 |                     |        |                    |                        |
|                                                             | Additional Questions                       |                     |        |                    |                        |
|                                                             | There are no questions or a                | nswers.             |        |                    |                        |
|                                                             |                                            |                     |        |                    |                        |

You will click the button that says Add an Entry.

| 2023 Highland County Fair                                                                  | k_fannin15@yahoo.com ≁                      |
|--------------------------------------------------------------------------------------------|---------------------------------------------|
| Exhibitors Entries                                                                         | Payment \$0.00                              |
| There are 0 entries belonging to 1 exhibitor in this invoice.   Register another Exhibitor | Everything looks good!  Continue to Payment |
| Fannin, Munroe<br>0 Entries                                                                | Add an Entry                                |

There are Sr and Jr Fair Departments for our Fair. The ones listed below are the Jr Fair Departments. You will need to select which one you will be entering. For this example, we are going to use Jr Beef Cattle. You would select Jr Beef Cattle.

| 4-H Clothing              | Select 🔿 | Jr. Flowers and Plants |   |
|---------------------------|----------|------------------------|---|
| 4-H Food                  | Select 🕥 | Jr. Goat               |   |
| 4-H Special Interest      | Select 📀 | Jr. Horses             |   |
| 4-H Summer Judging        | Select 🕥 | Jr. Horticulture       |   |
| Baking Contest            | Select 🕥 | Jr. Photography        |   |
| Family & Consumer Science | Select 🕥 | Jr. Poultry            |   |
| FCCLA                     | Select 🔿 | Jr. Rabbit             |   |
| Jr. Alpaca/Llama          | Select 📀 | Jr. Sheep              | [ |
| Jr. Beef Cattle           | Select 🔿 | Jr. Swine              | [ |
| Jr. Dairy Cattle          | Select 🔿 | Livestock Judging      | ( |
| Jr. Dog                   | Select 🔿 | Nutrition Bowl         | ( |
| Jr. Fair Demonstrations   | Select 🤿 | Scouts                 | ( |
| Jr. Farm Shop             | Select   | Sewing Challenge       |   |

You will need to select which section you are entering for, if you are entering for multiple sections, you will come back for each entry. This exhibitor is going to select Feeder Calf.

| Choose [    | Department and Division |        |          |
|-------------|-------------------------|--------|----------|
| Department  | Jr. Beef Cattle         |        | Change   |
| Beef Breedi | ng                      |        | Select 🔊 |
| Beef Shown  | nanship                 |        | Select 🌖 |
| Feeder Calf |                         |        | Select 🕥 |
| Market Beet | F                       |        | Select 🔿 |
|             |                         |        |          |
|             |                         | Cancel | Choose   |

Then you will select the green Choose button.

| Ch  | oose C   | Department and Division |        |
|-----|----------|-------------------------|--------|
| De  | partment | Jr. Beef Cattle         | Change |
| Div | vision   | Feeder Calf             | Change |
|     |          |                         |        |
|     |          | Cancel                  | Choose |

You would then select feeder calf (if not county born and bred) or if it is County Born and Bred Select the 2<sup>nd</sup> one. Then click select.

| 2023 H                         | lighland Co       | ounty Fair |          |         |
|--------------------------------|-------------------|------------|----------|---------|
|                                | Exhibitors        | $\rangle$  | Entries  | Payment |
| Starting an                    | Entry             |            |          |         |
| Department                     | Jr. Beef Cattle   |            |          | Change  |
| Division                       | Feeder Calf       |            |          | Change  |
| <li>Select a</li>              | Class to continue |            |          |         |
| 01: Feeder Calf                |                   |            | Select 🌖 |         |
| 02: Co Born & Bred Feeder Calf |                   |            | Select 🔿 |         |

## This one selected Feeder Calf. Then select Continue.

| Starting an Entry |                 |            |
|-------------------|-----------------|------------|
| Department        | Jr. Beef Cattle | Change     |
| Division          | Feeder Calf     | Change     |
| Class             | 01: Feeder Calf | Change     |
|                   |                 | Continue 🤿 |

# Then you will need to select the correct Chapter/Club. Then Continue.

| Entry #1   |                   | Club/Chapter                              | Animals                                           | Questions                                                                |
|------------|-------------------|-------------------------------------------|---------------------------------------------------|--------------------------------------------------------------------------|
|            | Fannin, Munroe    |                                           |                                                   |                                                                          |
|            | #2                | Club/Chapter                              |                                                   |                                                                          |
| Department | Jr. Beef Cattle   | Please select the 4-H Club or FFA Chapter | er that is associated with this entry.            |                                                                          |
| Division   | Feeder Calf       | Selected Club: None                       | Suggested Club: (Last Cl                          | ub Selected)                                                             |
| Class      | 01: Feeder Calf   |                                           | Select                                            | this Club                                                                |
| 0          | Delete this Entry | Search                                    |                                                   | Q                                                                        |
|            |                   | Fairfield FFA                             |                                                   | FFA                                                                      |
|            |                   | O Hillsboro FFA                           |                                                   | FFA                                                                      |
|            |                   | O Lynchburg Clay FCCLA                    |                                                   | Other                                                                    |
|            |                   | O Lynchburg Clay FFA                      |                                                   | FFA                                                                      |
|            |                   | O McClain FFA                             |                                                   | FFA                                                                      |
|            |                   | O Mowrystown FFA                          |                                                   | FFA                                                                      |
|            |                   |                                           | Note: no more than 50 clubs are shown at once, so | 6 total clubs are available<br>use the search feature to find your club. |
|            |                   |                                           |                                                   |                                                                          |
|            |                   |                                           |                                                   |                                                                          |
|            |                   |                                           |                                                   | Continue 🔊                                                               |

### You will need to add an animal.

| Entry #1                                                 |                 | Club/Chapter                    | 2<br>Animals | 3<br>Questions |
|----------------------------------------------------------|-----------------|---------------------------------|--------------|----------------|
| Fannin, Munroe<br>8/02/2003                              |                 |                                 |              |                |
|                                                          |                 | Entry Animals                   |              |                |
| Department                                               | Jr. Beef Cattle | There is no animal in this slot |              | Add an animal  |
| Division     Feeder Calf       Class     01: Feeder Calf |                 |                                 |              |                |
|                                                          |                 |                                 |              | Continue 🕤     |
| Delete this Entry                                        |                 |                                 |              |                |

#### Click Enter a New Animal Record.

| Adding ar | Animal                             |        |
|-----------|------------------------------------|--------|
|           | ■ Choose an Existing Animal Record |        |
|           | OR                                 |        |
|           | Enter a New Animal Record          |        |
|           |                                    |        |
|           |                                    | Cancel |

Select the drop down and select Feeder Calf. Select if it's male or female. Then put the tag number in.

\*\*If you do not have your tag number or do not know which animals you are bringing to the fair, you can put Tag 1 in the Tag Number section. (if you are bringing 2 feeders (or whichever animal) you can also put Tag 2 on the second animal if you tagged multiple or family animals).

| Adding a New Anima | I                                         |
|--------------------|-------------------------------------------|
| Animal Type        | Feeder Calf 🗸                             |
| County Raised      |                                           |
| Sex                | <ul><li>○ Male</li><li>○ Female</li></ul> |
| Tag *              |                                           |
|                    | Cancel Create and Add Animal              |

You will need to select if you took Quality Assurance. All exhibitors taking a market project should have taken QA. For the BEEF DEPARTMENT, you will need to select your shirt size for Kim.

| Questions                                                                               |       |         |
|-----------------------------------------------------------------------------------------|-------|---------|
| 1. Have you taken Quality Assurance?<br>*Required                                       |       |         |
| ⊖ Yes<br>⊖ No                                                                           |       |         |
|                                                                                         |       |         |
| <ol> <li>What is your shirt size? (Beef kids get a shirt)</li> <li>*Required</li> </ol> |       |         |
| Preference #1                                                                           | ⊖ YL  |         |
|                                                                                         | ⊖ YXL |         |
|                                                                                         | ⊖ AS  |         |
|                                                                                         | ○ AM  |         |
|                                                                                         | ⊖ AL  |         |
|                                                                                         | ⊖ AXL |         |
|                                                                                         |       |         |
|                                                                                         | Cont  | iinue 🧿 |

If you need to add another animal/entry, you will need to select Add another Entry.

#### What do you want to do next?

| For Munroe Fannin:                      |
|-----------------------------------------|
| Add another Entry                       |
| Register another Exhibitor              |
| Everything looks good!                  |
| <ul> <li>Continue to Payment</li> </ul> |

If it's in the same department then you can click change in the division or if you need to go to a different department you can change the department. For this example, we'll stay in the Beef.

| Choose D   | Department and Division |        |
|------------|-------------------------|--------|
| Department | Jr. Beef Cattle         | Change |
| Division   | Feeder Calf             | Change |
|            |                         |        |
|            | Cancel                  | Choose |

Going to select Beef Breeding and hit select.

| Choose [    | Department and Division                   |          |
|-------------|-------------------------------------------|----------|
| Department  | Jr. Beef Cattle                           | Change   |
| Beef Breed  | ing                                       | Select 🤿 |
| Beef Shown  | nanship                                   | Select 🤿 |
| Feeder Calf | F. C. C. C. C. C. C. C. C. C. C. C. C. C. | Select 🥥 |
| Market Bee  | f                                         | Select 🌖 |
|             |                                           |          |
|             |                                           |          |

| Cancel | Choose |  |
|--------|--------|--|
|        |        |  |

## Then click Choose.

| Choose Department and Division |                 |        |  |
|--------------------------------|-----------------|--------|--|
| Department                     | Jr. Beef Cattle | Change |  |
| Division                       | Beef Breeding   | Change |  |
|                                |                 |        |  |
|                                | Cancel          | Choose |  |

You are going to select the breed you are bringing. Then click select.

| Starting an       | Entry                                                            |          |
|-------------------|------------------------------------------------------------------|----------|
| Department        | Jr. Beef Cattle                                                  | Change   |
| Division          | Beef Breeding                                                    | Change   |
| <li>Select a</li> | Class to continue                                                |          |
| 01: Angus-        | Purebred                                                         | Select 🥥 |
| 02: Chiania       | - Papers                                                         | Select 😜 |
| 03: Crossbr       | red                                                              | Select 🌖 |
| 04: Gelbvie       | h- 3/4                                                           | Select 🥥 |
| 05: Gelbvie       | h Balancer- 1/4-3/4                                              | Select 😔 |
| 06: Herefore      | d- Purebred                                                      | Select 🥥 |
| 07: Limousi       | in- 3/4                                                          | Select 🥹 |
| 08: Lim Flex      | x- 1/4-75% Limousin                                              | Select 🥹 |
| 09: Maine A       | njou- Brown Papers                                               | Select 😜 |
| 10: Maineta       | iner- Green Papers                                               | Select 🤤 |
| 11: Shortho       | rn- 15/16 Purebred                                               | Select 😔 |
| 12: Shortho       | rn Plus- Appendix or 3/8 and have AR on papers                   | Select 📀 |
| 13: Simmer        | stal- 7/8                                                        | Select 🔿 |
| 14: Simmen        | tal Influence- 1/2-3/4 Simmental                                 | Select 🥥 |
| 15: All Othe      | r Breeds (AOB)- any breed or animal with papers not listed above | Select 🌖 |

Then you need to select the age of the animal. Then click select.

| Starting an Entry                                                                |                                                                       |          |
|----------------------------------------------------------------------------------|-----------------------------------------------------------------------|----------|
| Department                                                                       | Jr. Beef Cattle                                                       | Change   |
| Division                                                                         | Beef Breeding                                                         | Change   |
| Class                                                                            | 11: Shorthorn- 15/16 Purebred                                         | Change   |
| Select a Sub-Class to continue                                                   |                                                                       |          |
| 01: Junior H                                                                     | leifer- dropped Jan 1st thru May 30th of current year                 | Select 🌖 |
| 02: Winter H                                                                     | leifer- dropped Nov 1st thru Dec 31st of previous year                | Select 😔 |
| 03: Senior Heifer- dropped Sept 1st thru Oct 30th of previous year Select 🔾      |                                                                       |          |
| 04: Summer Yearling- dropped May 1st thru Aug 31st of previous year Select O     |                                                                       |          |
| 05: Spring Yearling- dropped March 1st thru April 30th of previous year Select 🔿 |                                                                       |          |
| 06: Junior Yearling- dropped Jan 1st thru Feb 28 of previous year Select 📀       |                                                                       |          |
| 07: Senior Yearling- dropped Sept 1st thru Dec 31st 2 years prior                |                                                                       |          |
| 08: Bull Cla                                                                     | ss- must be owned by exhibitor and born after May 1st of current year | Select 🤿 |

Then you will go through the process of entering a new animal record again.

If it is a purebred animal, you must upload your registration papers. If you don't upload them by the deadline, then they will get changed to the crossbred class. Then click continue.

| Entry Files |                                                                             |            |
|-------------|-----------------------------------------------------------------------------|------------|
|             | Registration Papers (Must Optio<br>upload if showing<br>registered animals) | nal        |
|             | No file uploaded                                                            |            |
|             | Select File                                                                 |            |
|             | pdf doc docx jpg                                                            |            |
|             |                                                                             | Continue 🥹 |

Then once you are done, you will continue to payment. All Jr Fair entries are \$0.00. Click Continue.

| 1<br>Review  | 2<br>Payment Method                                                                                  | Confirm        |
|--------------|----------------------------------------------------------------------------------------------------|----------------|
| Invoice      |                                                                                                    | Summary Detail |
| Individual E | xhibitor: Munroe Fannin                                                                              | \$0.00         |
|              |                                                                                                    | Total: \$0.00  |
|              |                                                                                                    | Continue       |
|              |                                                                                                    |                |
| ck Continu   | e.                                                                                                   |                |
| ck Continu   | e.<br>2<br>Payment Method                                                                            | 3<br>Confirm   |
| ck Continu   | e.<br>2<br>Payment Method<br>A payment method is not necessary because your invoice total is \$0.00. | 3<br>Confirm   |

You will need to click the box that you agree to the terms and agree with the statement that is listed. Then you will click Submit.

| Review Payment Method                                                                                                    | Confirm                 |
|----------------------------------------------------------------------------------------------------|-------------------------|
| One last step!<br>Agree to the terms below and press submit.                                                                                                    |                         |
| After you Submit                                                                                                    | Payment Total           |
| <ul> <li>Records will be locked to editing awaiting manager approval</li> <li>Your credit card will not be charged until a manager approves the records</li> <li>If the manager does not approve all the records, the amount charged to the credit card may be less the amount cited here.</li> </ul> | No payment is necessary |
| Agree to Terms                                                                                                    |                         |
| I agree to the Highland County Fair's Code of Conduct, and I have read the Fair Rule Book and agree to able<br>all the rules.<br>There are no refunds for entry fees.<br>The Highland County Fair is not responcible for any damanges.                                                                | le by                   |
| □ I agree to the above statement                                                                                                    |                         |

Once you click submit, the Jr Fair Coordinator will get an email/notification that you have submitted your entries. If you want to look at the status of them to make sure they get approved, click visit dashboard.

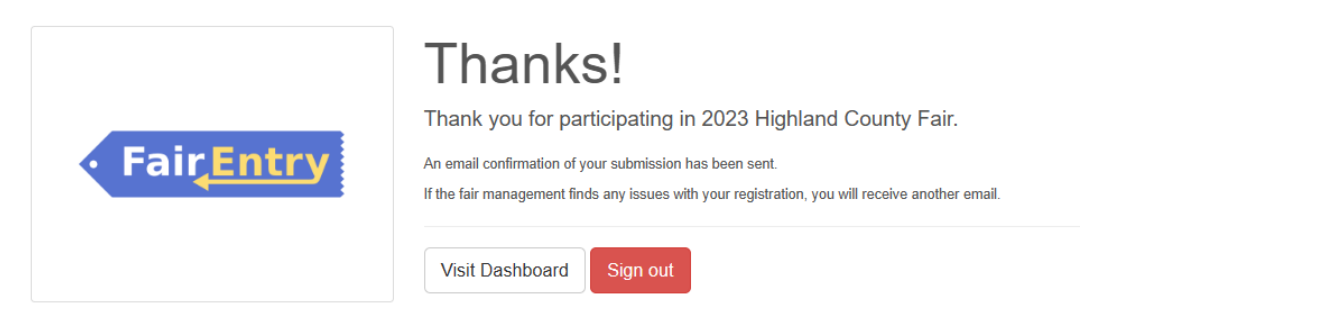

# This is what the dashboard looks like. You will get an email/notification once the projects are approved or need fixed.

| Registration is currently Open                                                                                                    | Your Completed Invoices                       | Your Approved Records                                                |  |
|----------------------------------------------------------------------------------------------------|-----------------------------------------------|----------------------------------------------------------------------|--|
| 9/5/2022 - 7/31/2023 details                                                                                                    | These invoices are no longer editable by you. | These are all the records that have been approved by fair management |  |
|                                                                                                    |                                               | (across all your invoices):                                          |  |
| Your Current Invoice                                                                                                    |                                               | 0 Exhibitors                                                         |  |
| Status: Submitted                                                                                                    |                                               | 0 Entries                                                            |  |
| This is your most recently submitted invoice. It has not yet been<br>reviewed by a manager. You will only be able to edit these records if<br>a manager sends the invoice back to you. |                                               |                                                                      |  |
| Summary Detail                                                                                                    |                                               |                                                                      |  |
| Individual Exhibitor: Munroe Fannin \$0.00                                                                                                    |                                               |                                                                      |  |

Total: \$0.00

If you have additional exhibitors or entries to register, you must wait until the current invoice is approved and paid for.